## 1.1 操作控制单元的操作流程

操作控制单元采用触摸屏的控制方式,直接在面板上点击需要操作的内容,并进行操

作。

| 编号          | 说明                                                                                                    |
|-------------|----------------------------------------------------------------------------------------------------|
| 1主界面        | Test Lock                                                                                                    |
|             | Aircraft Docking Guidance System<br>READY                                                                                                    |
|             | Park on Start Dock                                                                                                    |
| 4.StartDock | <ul> <li>昇面有 5 个操作按钮</li> <li>中间区域是泊位系统当前的状态信息,</li> <li>Park on: 手动标记本泊位已停入飞机</li> <li>进入 test 界面,有 SetLED 及 WalkTest 选项,其中<br/>SetLED 按钮:是对泊位显示大屏 LED 模块进行设置和测试:<br/>SetLED on:打开显示屏</li> <li>SetLED on:打开显示屏</li> <li>LED Ligh+:增加显示屏亮度</li> <li>WalkTest 按钮:启动步行测试,开启确认后进入到下一级页面,选择<br/>要步行测试的机型</li> <li>Lock:可以对操作控制单元进行锁定,按 Unlcok 后解锁</li> <li>SartDock 按钮:启动引导,确认后进入下一级,选择 要启动的机型</li> <li>按下 StartDock 按钮后,进入到下一级页面,显示内容如下:</li> <li>上方包括 5 个功能按钮:</li> <li>Aline</li> <li>Back</li> <li>第一个按钮 Aline</li> <li>显示的当前选择的中心线,点击该按钮,可以选择其它的中心线,Bline和<br/>Cline,如果配置的话</li> </ul> |
|             | A Back<br>Line                                                                                                    |
|             | AirCraft Docking Guidance System       A310     A319     A320     A321                                                                                                    |
|             | A330         A330         A340         A340           -200         -300         -200         -300                                                                                                    |
|             | Page<br>Up     1/2     Page<br>Down     下方 5 个功能按钮,用于翻<br>页和页面显示                                                                                                    |

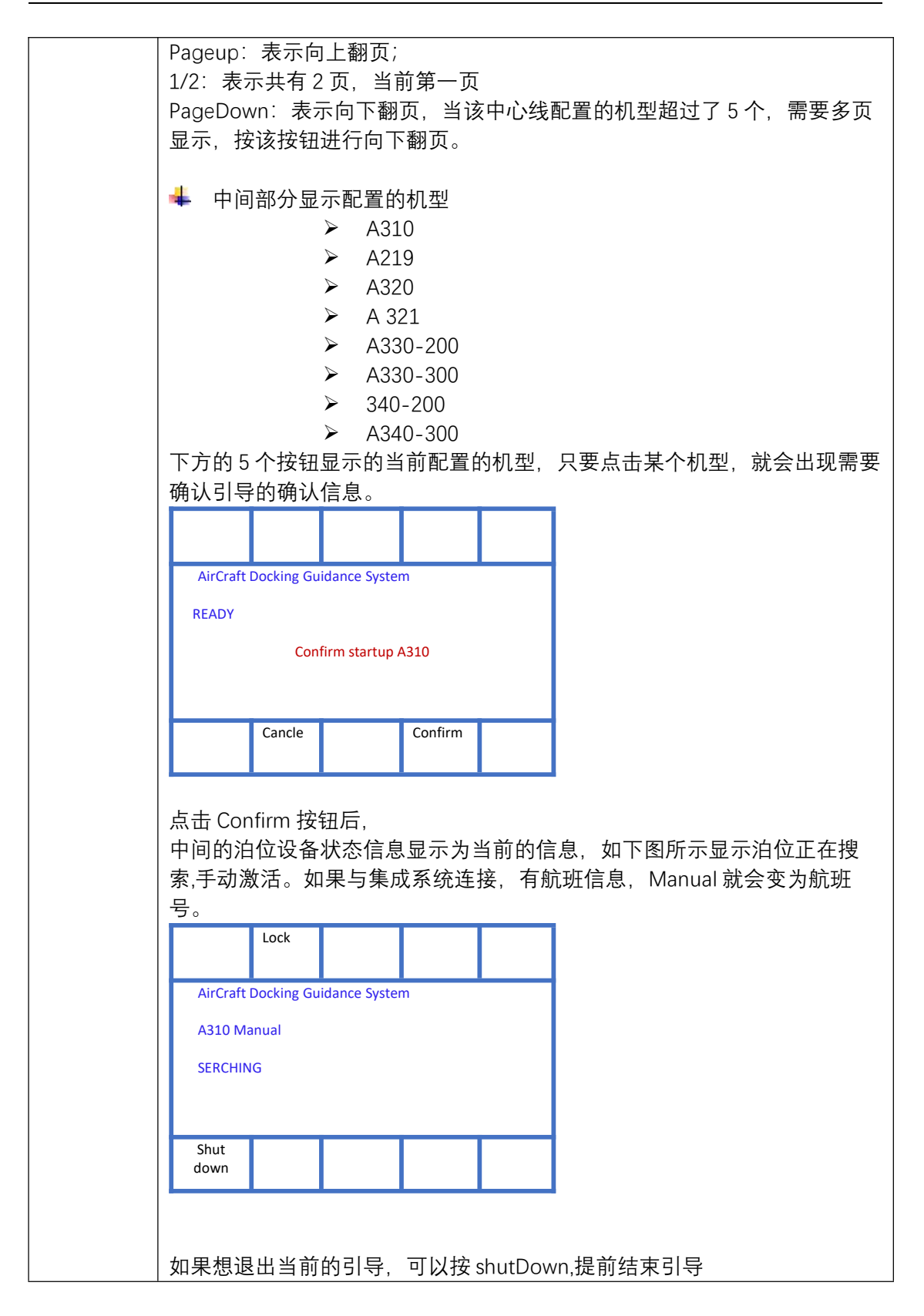

|      | Aircraft Docking Guide System<br>A310 Manual<br>SERCHING<br>Confirm Startup ShutDown? |
|------|---------------------------------------------------------------------------------------|
|      | Cancel Confirm                                                                        |
|      | 点击 Confirm 按钮,确认关闭当前的引导,系统进入原始界面                                                      |
|      | Test Lock                                                                             |
|      | Aircraft Docking Guidance System                                                      |
|      | READY                                                                                 |
|      | Park on Start Dock                                                                    |
|      |                                                                                       |
| 5.跟踪 | 跟踪: TRACKING XXm<br>泊位系统在引导过程中,显示距离停止线的米数,操作<br>控制单元则显示                               |
|      | Lock                                                                                  |
|      | AirCraft Docking Guidance System                                                      |
|      | A310 Walktest                                                                         |
|      | TRCKING 5.3m>>                                                                        |
|      | Shut down                                                                             |
| 6.等待 | 等待:WAIT<br>如果在引导过程中,出现跟踪丢失,系统就会提示<br>WAIT,操作控制单元上显示                                   |
|      | Lock                                                                                  |
|      | AirCraft Docking Guidance System                                                      |
|      | A310 Manual                                                                           |
|      | WAIT                                                                                  |
|      | Chut I                                                                                |
|      | down                                                                                  |

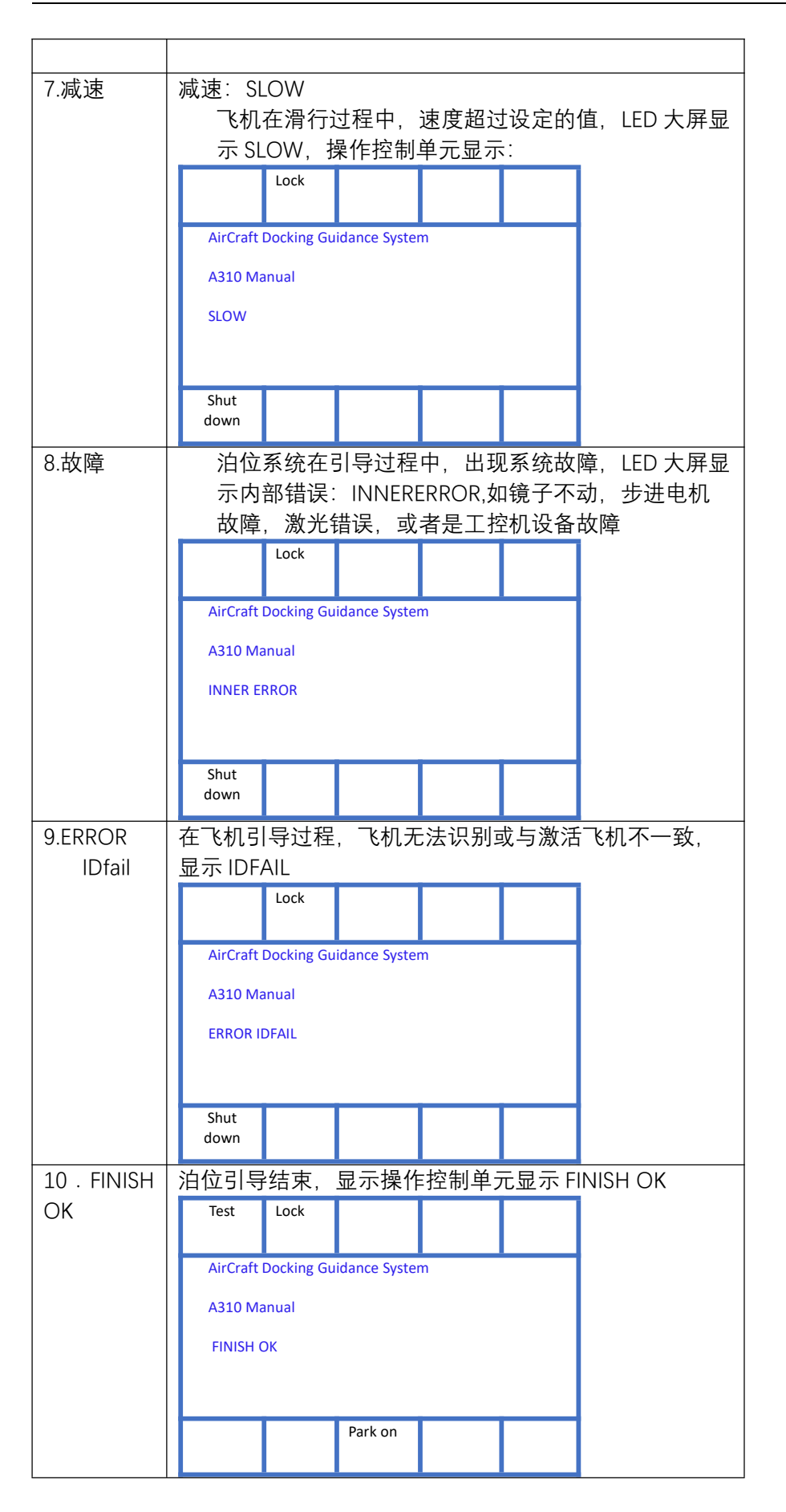

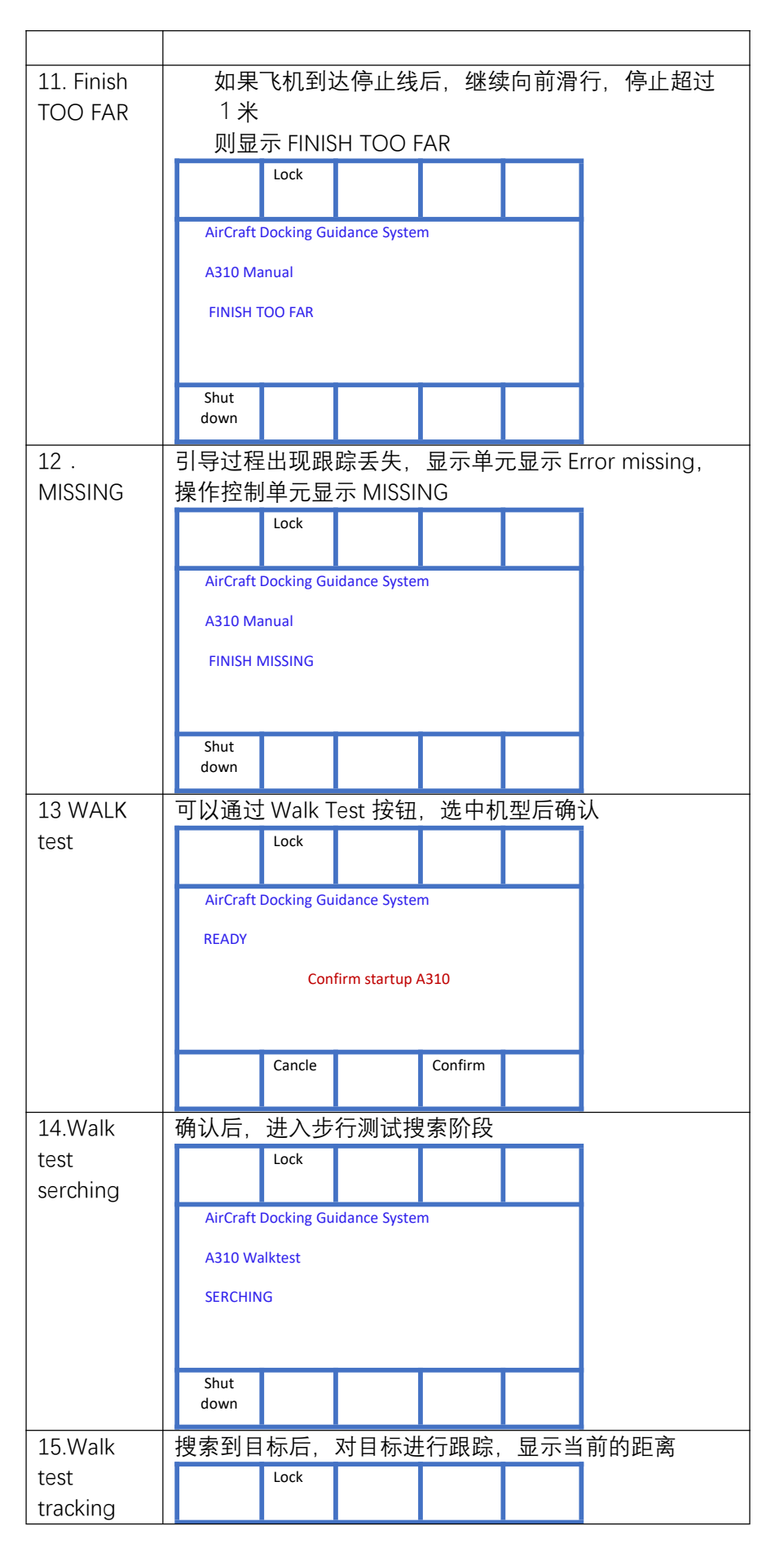

| 16.Finish<br>Ok | AirCraft Docking Guidance System<br>A310 Walktest<br>TRCKING 5.3m>><br>到达停止线,显示 Finish OK<br>Test Lock AirCraft Docking Guidance System<br>A310 Walktest<br>FINISH OK |                                                               |                                                                                     |
|-----------------|----------------------------------------------------------------------------------------------------|---------------------------------------------------------------|-------------------------------------------------------------------------------------|
| 4.1 引导流程        | Park on<br>Valktest                                                                                                    | 1. 步行测;         文替显;         鱼分ඛ;         下步行测;         10(米) | 式<br>示机型及 Walktest<br>显示步行测试信息,中间绿<br>条<br>示钟摆,表示在搜索。<br>式从距离选择机型的停止线<br>)可设定处开始扫描。 |
|                 | A310                                                                                                    | 2. 搜索飞机       最上端.       有航班··       钟摆代       飞机。            | <sup>玑</sup><br>显示机型如:A310,如果<br>号,则显示航班信息<br>表泊位设备正在引导并搜索                          |

| 16:24 | <ol> <li>空闲状态<br/>泊位设备当前处于空闲状态,显示<br/>机位号和当前的时间。</li> </ol>              |
|-------|--------------------------------------------------------------------------|
| 302   |                                                                          |
| START | <ol> <li>启动等待<br/>表示泊位正在进行启动工作,此时<br/>无法引导,目标应该在识别区域外<br/>等待。</li> </ol> |
| WAIT  |                                                                          |

| A310  | <ul> <li>5. 引导飞机</li> <li>此时已捕捉到飞机。</li> <li>上面显示当前机型,黄色的字。</li> <li>飞机在已经捕获到飞机,距离停止</li> <li>线超过 20m(可设置)时,只显示</li> </ul> |
|-------|----------------------------------------------------------------------------------------------------|
|       | 进 <b>没余,</b> 个亚示距离信息。                                                                                                    |
|       |                                                                                                    |
|       | 6                                                                                                    |
| 11.4m | <ul> <li>5. 距离信息和住状距离聚<br/>显示飞机离停止线小于 20m(可设置),提示飞机距离停止线的距离,小飞机显示飞机当前的位置相对中心线位置。</li> </ul>                                |
|       |                                                                                                    |
|       |                                                                                                    |
|       |                                                                                                    |

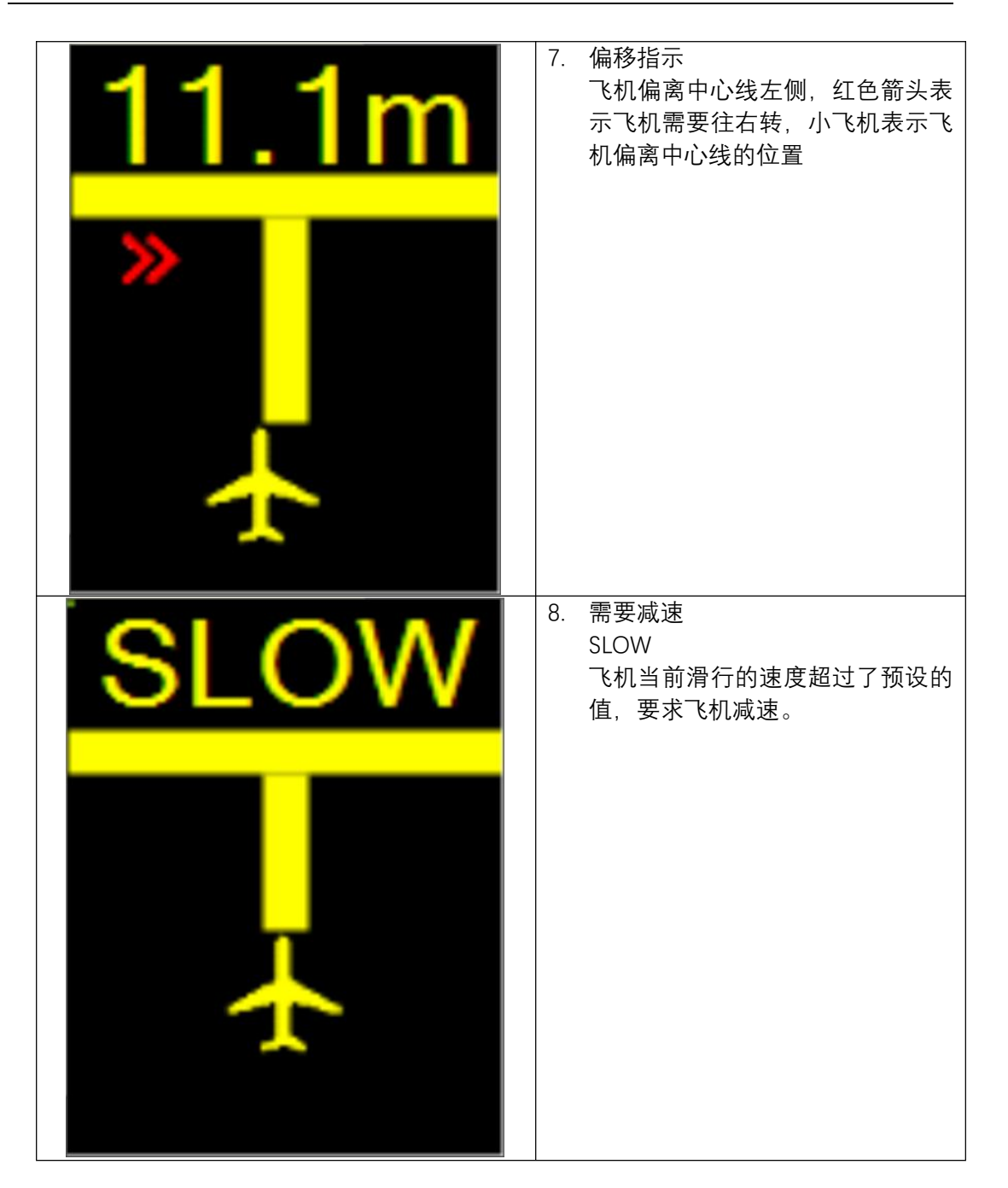

| STOP | 9. 停止提示<br>飞机已经到达停止线位置,显示红<br>色的 STOP,要求飞机不能继续滑<br>行。小飞机显示飞机到达停止线。                             |
|------|------------------------------------------------------------------------------------------------|
| OK   | <ul> <li>10. 泊好</li> <li>OK</li> <li>代表飞机已经停泊好。</li> <li>飞机到达停止线后,已处于静止状态,这时显示绿色 OK</li> </ul> |
|      |                                                                                                |

| STOP<br>TOO<br>FAR | 11. 滑过线<br>STOP/TOO FAR<br>飞机已经停止不动,机轮位置超过<br>停止线的距离超过预设的值,这时<br>显示 TOO FAR             |
|--------------------|-----------------------------------------------------------------------------------------|
| STOP               | 12. 紧急停止<br>由机务人员在紧急情况下要求停止<br>飞机继续滑行,按下紧急停止按<br>钮。这时显示<br>STOP 和 EMERGEN 要求飞机停止<br>滑行。 |
| EMERGEN            |                                                                                         |
|                    |                                                                                         |

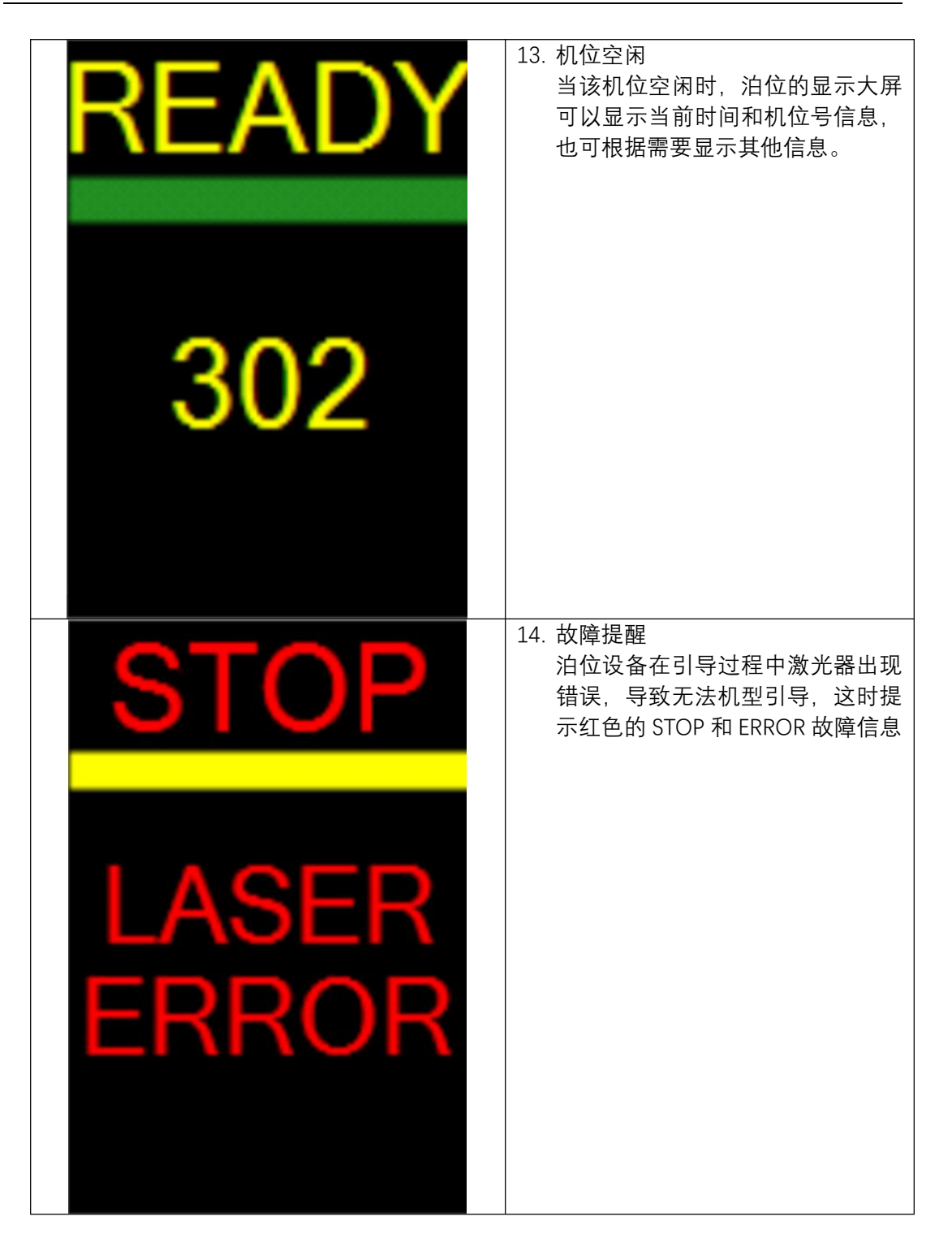

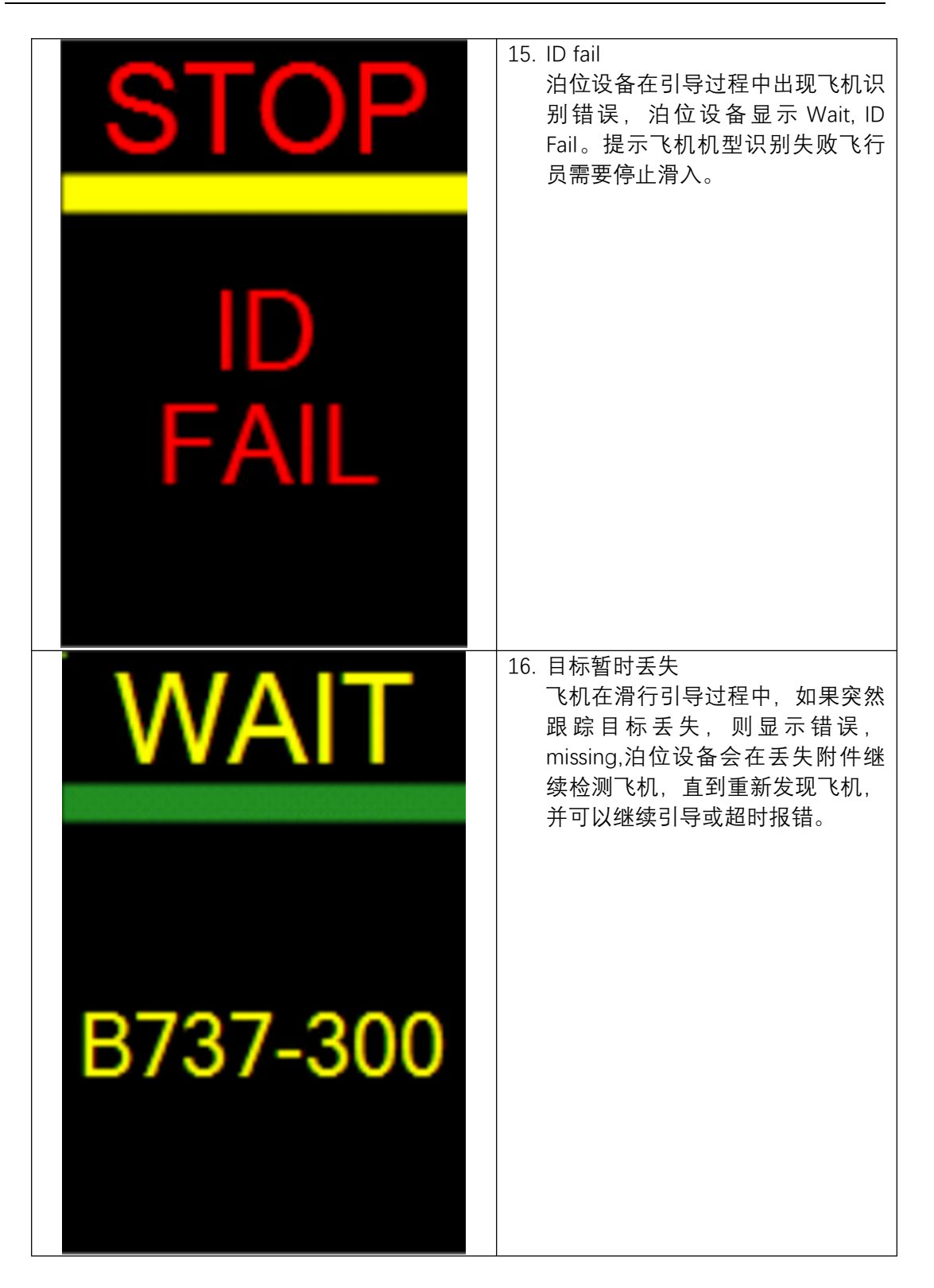

| STOP<br>RESET<br>ERROR | 17. REST ERROR<br>泊位引导设备启动引导功能时,初<br>始化失败。       |
|------------------------|--------------------------------------------------|
| STOP                   | 18. MOTOR ERROR<br>泊位引导设备出现步进电机模块故<br>障,需要进行维修更换 |
| MOTOR<br>ERROR         |                                                  |

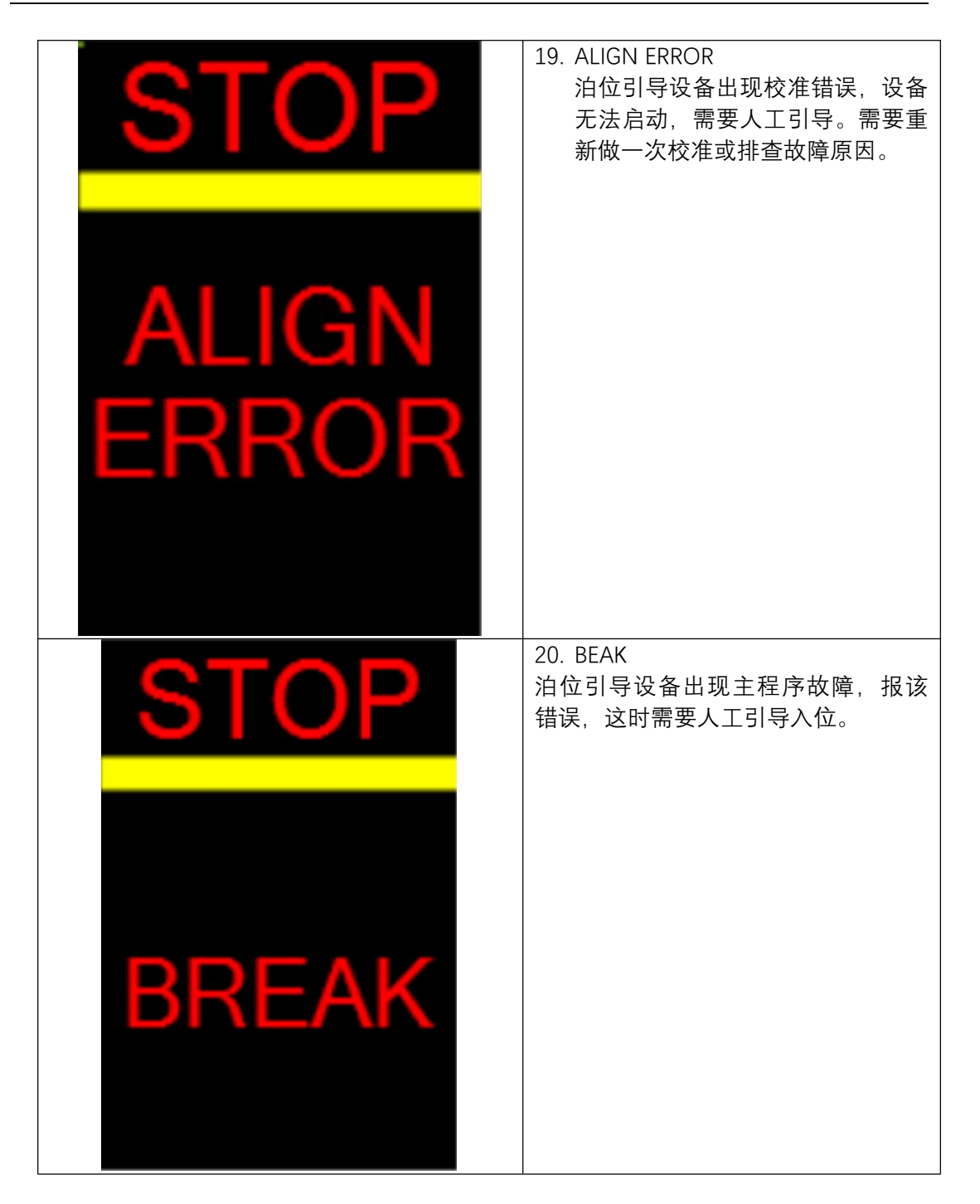

## 1.2 引导流程图

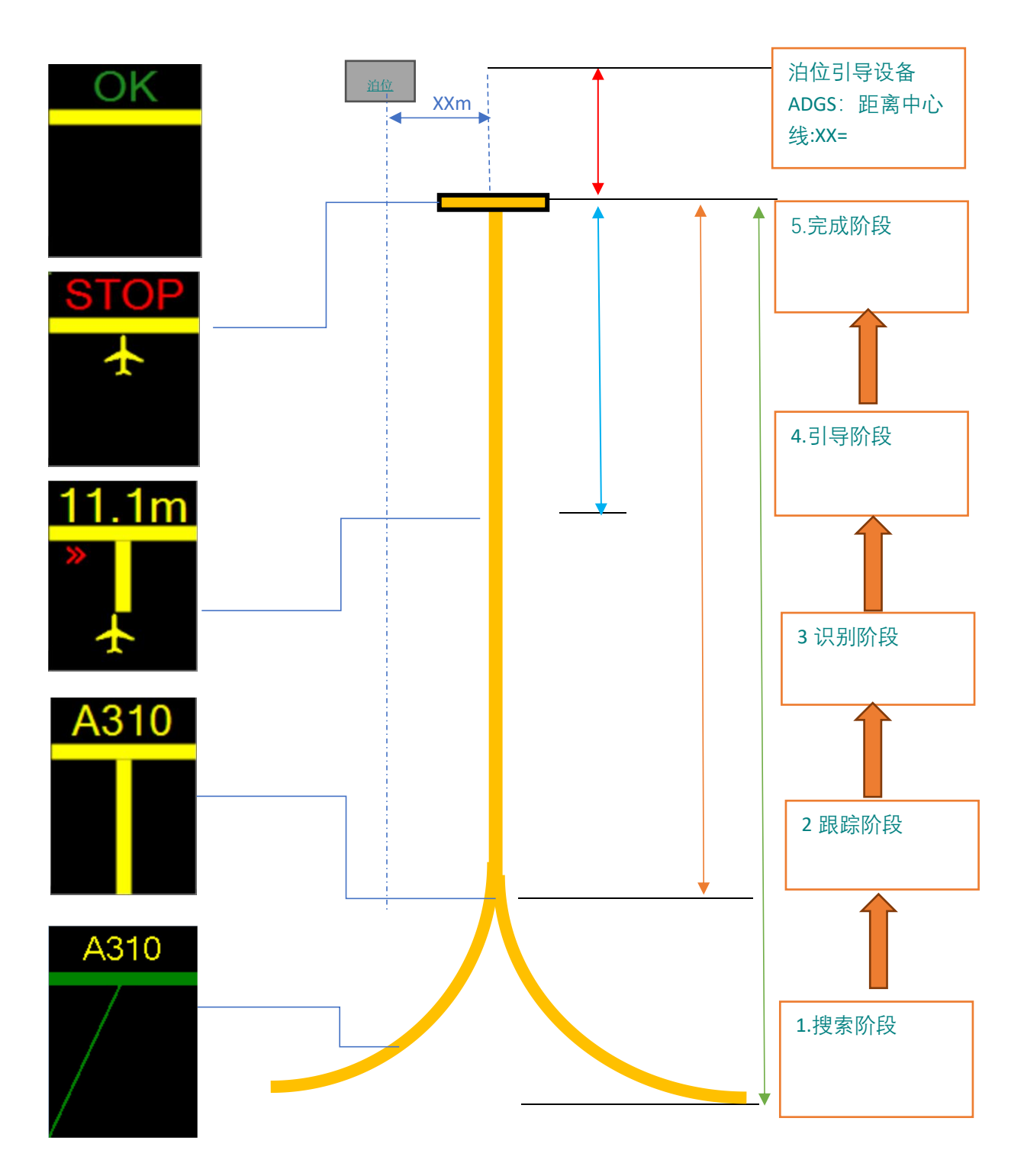

图 40.引导流程图

引导过程:

1、搜索阶段: 泊位设备在激活后进入搜索阶段, 搜索的起始位置可配置。搜索阶段显示设备将显示 SEARCH 字样和机型信息;

2、跟踪阶段:泊位设备搜索到目标物体后,将进入跟踪阶段,在此阶段,将完成对目标物体的跟踪和锁定。一旦锁定目标,显示设备将显示锁定柱状线条及机型信息;若目标偏离中心线,则箭头指示偏离信息;若目标滑行速度过快,则显示 SLOW 字样,提示减速。

3、识别与引导阶段:泊位设备锁定目标后,将对目标进行识别操作,若机型错误,则显示 ID FAIL 字样。在某设定的距离(如 30 米)内,显示设备将显示接近距离的数值信息,接 近距离的数值以整数米为单位,当距离停止线3米之内时,接近距离的数值将精确到小数 点后一位。在引导阶段,显示设备还同时显示接近率和方位引导信息。

4、完成阶段:当目标物体接近或到达停止线时,显示设备将显示 STOP 字样(红色),当 检测到目标物体完全停稳后,将显示 OK 字样(绿色)。如果超过停止线一定的距离(可 配置),则显示 TOO FAR.